## **TIN Matching**

We are excited to bring you an updated TIN Matching experience that will provide **annual Subscribers** more control on which payers and recipients are added to the TIN request list.

Payers and Recipients will no longer be automatically added to the TIN request list. Instead, the user must now 'check out' the request at \$0 using the same steps a nonsubscriber takes to request TIN Matching.

Simply select to validate a specific payer or recipient TIN by clicking "Validate Now". The request will be added to your cart at \$0 and you will continue with the regular checkout process as detailed below.

**Note:** Non Subscribers will have this optional service available TIN Validation at service cost \$1.00 which will be added to shopping cart & check out.

## Steps:

Step 1: In the Manage Payers or Manage Recipients section, select 'Validate Now' next to the payer or recipient's name

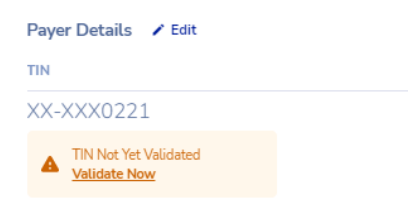

**Step 2:** You will see "Added to Cart" message on the screen indicating the TIN request has been successfully added to the cart

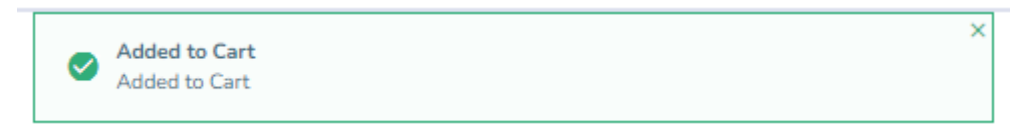

Step 3: Once you have added desired TIN requests to the cart, navigate to your cart to see them added at \$0

| My Cart                                                                                                    |                                             |                            |
|----------------------------------------------------------------------------------------------------|---------------------------------------------|----------------------------|
| .,                                                                                                    |                                             |                            |
| eacy to the your forms? Please review the following information carefully, making changes after checkout will result in additional tees. When you are ready, proceed to checkout, |                                             |                            |
|                                                                                                    | Ren                                         | nove Selected Items From C |
|                                                                                                    |                                             |                            |
| ther items                                                                                                    |                                             |                            |
| PayerPacipient                                                                                                    |                                             | Fees                       |
| > TIN Matching (5)                                                                                                    |                                             | \$0.00                     |
|                                                                                                    |                                             |                            |
|                                                                                                    |                                             |                            |
|                                                                                                    |                                             |                            |
|                                                                                                    |                                             |                            |
|                                                                                                    | Summary                                     |                            |
|                                                                                                    | Federal Filing Fee                          | 90.0                       |
|                                                                                                    | State Filing Fee                            | 50/                        |
|                                                                                                    | Other Fees                                  | 90.0                       |
|                                                                                                    | Subtotal                                    | \$0.                       |
|                                                                                                    | Estimated Tax<br>(calculated upon cheokaut) | 501                        |
|                                                                                                    |                                             |                            |
|                                                                                                    | Enter your promo cade                       | Apply                      |
|                                                                                                    |                                             |                            |
|                                                                                                    | Total Amount                                | \$0.0                      |
|                                                                                                    |                                             |                            |
|                                                                                                    |                                             |                            |
|                                                                                                    | Proceed to 0                                | heckout                    |

## Step 4: Check out as normal

| Sease confirm your details below, then click Place Order, |                                                                                                    |                    |
|-----------------------------------------------------------|----------------------------------------------------------------------------------------------------|--------------------|
| Billing Information 🖌 Edit                                | Summary                                                                                                    |                    |
| Itling Contact                                            | Federal Filing Fee                                                                                                | 50.00              |
|                                                           | State Filing Fee                                                                                                  | 50.00              |
| 888, 888, 8883                                            | Other Fees                                                                                                    | \$0.00             |
| mckeralecrtest/§complyright.com                           | Subtotal                                                                                                    | \$0.00             |
| Address                                                   | Estimated Tax<br>(actualed upon rototaul)                                                                         | 50:00              |
| katumo Test                                               |                                                                                                    |                    |
| 979 kimberly drive                                        | Total Amount                                                                                                    | 50.00              |
| ent R. 99999                                              | Place Ord                                                                                                    | -                  |
| Austra Card                                               | By bacing your order, you agree                                                                                   | of one build reams |
| 4444                                                      |                                                                                                    |                    |
| uturen test                                               |                                                                                                    |                    |
| acres 4/2026                                              | Please take a moment to verify that you have completed<br>unit forms connective in order to answer some forms are |                    |

Step 5: When viewing the payer or recipient, you will then see the request is 'Pending'

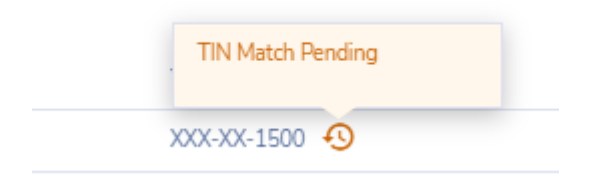

Step 6: In up to 48 business hours, you can check the Payer or Recipient to see if the TIN is valid or invalid

| XX-XXXN720 A<br>TIN Valid as of Jul 1, 2022 | 15   |
|---------------------------------------------|------|
| XX-XXX0219                                  | 2515 |